## **INSTALACJA Cisco AnyConnect**

- 1. W przeglądarce internetowej wpisać adres: ftp://japa.com.pl
- 2. Otworzyć folder: others -> Install -> VPN -> i uruchomić plik:

"anyconnect-win-4.1.06013-pre-deploy-k9.msi"

3. Po zainstalowaniu należy pobrać również tzw. plik profilu: "cepik\_vpn\_prod\_profile.xml"

Plik ten należy umieścić w ukrytym folderze:

C:\ProgramData\Cisco\Cisco AnyConnect Secure Mobility Client\Profile

Aby folder ukryty był widoczny dla Użytkownika, należy otworzyć Eksplorator plików, a następnie z menu wybrać "Opcje folderów i wyszukiwania", gdzie należy w zakładce "Widok" zaznaczyć opcję: "Pokaż ukryte pliki, foldery i dyski"

- 4. Uruchomić Cisco Any Connect i nacisnąć klawisz < Connect>
- 5. Jeśli pojawi się okno:

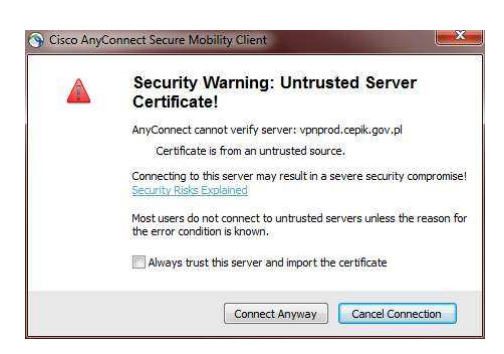

- proszę zaznaczyć pole "Always trust this serwer and ..." i nacisnąć klawisz <Connect Anyway>

Po kilku sekundach powinno rozpocząć się łączenie z serwerem CEPIK.